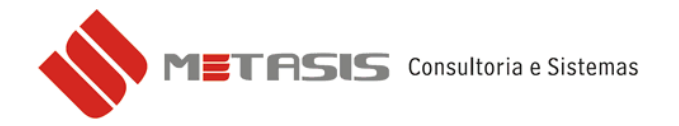

## IMPORTAÇÃO DE XML - NOTA DE COMPRA

Para fazer a importação do arquivo xml da nota fiscal eletrônica siga os seguintes passos:

1 – Acesse a tela de Nota de compra.

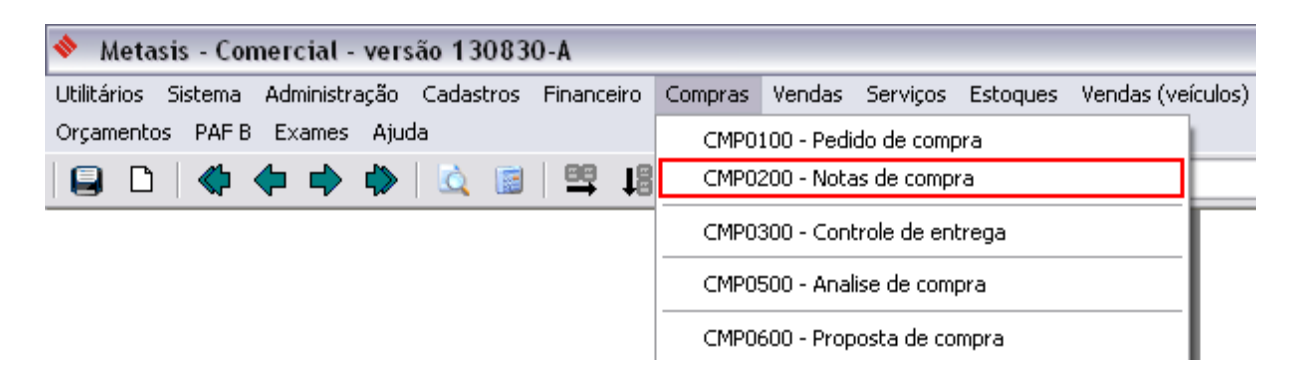

2 – Clique na aba de *Dados adicionais* e selecione o CFOP para entrada de mercadoria.

| 🚸 🛛 Metasis - Comercial - versão 130830-A - [CMP0200 - Notas de compra       | ]    |
|------------------------------------------------------------------------------|------|
| 🚸 Utilitários Sistema Administração Cadastros Financeiro Compras Vendas Serv | iços |
| Orçamentos PAFB Exames Ajuda                                                 |      |
| 🖨 🗅   🏟 🏟 🏟 🖄 🖾 📓   🛱 👫 🔀 🔯                                                  |      |
| Nro. Interno: Ver - XML Situação:<br>NF Forn./Modelo: Nro refer:             | _    |
| Dados gerais Dados adicionais                                                |      |
| CFOP:                                                                        |      |
| Transp.:                                                                     |      |
| Estoque:                                                                     |      |
| 🥅 Movimentar só estoque fiscal                                               |      |

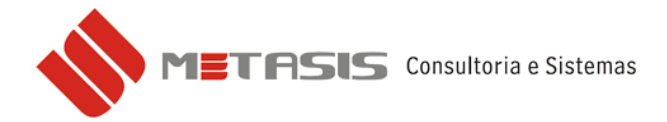

## 3 – Depois clique em **IMPORTAR**;

| 🔷 Metasis - Comercial - versão 130830-A - [CMP0200 - N                                                                                                    | otas de com | pra]            |             |                                        |                                             |                               |                                  |                     | _                                                         | ðX      |
|----------------------------------------------------------------------------------------------------|-------------|-----------------|-------------|----------------------------------------|---------------------------------------------|-------------------------------|----------------------------------|---------------------|-----------------------------------------------------------|---------|
| Utilitários Sistema Administração Cadastros Financeiro Compi                                                                                                    | as Vendas S | ierviços Estoc  | ques Vendas | (veículos)                             | Estoque (ve                                 | eículos) Visitas              | Frete X Se                       | rv. (técnica) Y     | Patrimônio                                                | Fiscal  |
|                                                                                                    | 2 0         |                 |             |                                        |                                             | <b>•</b>                      |                                  |                     |                                                           | ^       |
| Nro. Interno:     Q     Ver - XML     Situação:       NF Forn. /Modelo:     Nro refer:       Dados gerais     Dados adicionais       CFOP:     Q       Transp:     Q       Estoque:     Q             |             | Orige<br>Nro Sé | em:         | lcms su<br>Base:<br>Valor:<br>Sistema: | S.T.:<br>bstituição<br>0,00<br>0,00<br>0,00 | Frete<br>Frete (Rt<br>ICMS (% | i): 0,00<br>(): 0,00<br>(): 0,00 | I⊽ Somara<br>Somara | XML<br>Recu<br>Impo<br>ao total<br>ao ICMS<br>ao IPI<br>V | perar   |
| Movimentar só estoque fiscal                                                                                                    |             |                 |             |                                        |                                             |                               |                                  |                     |                                                           |         |
| Produto Descrição do produto Un. Qtde                                                                                                    | Valor       | Total           | Red Icms    | % ICMS                                 | Red. Ipi                                    | % IPI Tot.                    | PI Desc.                         | Venda               | Markup(%)                                                 | VI Sug  |
|                                                                                                    |             |                 |             |                                        |                                             |                               |                                  |                     |                                                           |         |
|                                                                                                    |             |                 |             |                                        |                                             |                               |                                  |                     |                                                           | >       |
| Totais         Produtos:         0,00         Desc>         0,00         ICMS:         0,00         >           Serviços:         0,00         Desc>         0,00         IPI:         0,00         > | 0,00        | Vir. (R\$)      | Dias        | Vcto                                   | Doc. Ca                                     | aixa Banco                    | Refer.                           |                     |                                                           |         |
| Sub-total:     0,00     Total:     0,00     A parcelar:       Total desc. :     0,00     Entrada:     0,00     Prazo:       Desc. geral:     0,00     Caixa:     Q     Parcelado:                     | 0,00        | Parcel          | ar 🖌 I      | ntegrar                                | Des                                         | sfazer                        | Rateio                           |                     |                                                           |         |
|                                                                                                    | Usu: mts -  | METASIS         |             | Filia                                  | I: [PADRÃO]                                 | 02 - METASIS C                | ONSULTORIA                       | Data/Hora: 1        | 1/09/2013 - 1                                             | 5:04:18 |

4 – Selecione o arquivo XML que deseja importar e clique em **ABRIR**;

| Selecione a NF         | E                      |                     |               |                | ? 🗙      |
|------------------------|------------------------|---------------------|---------------|----------------|----------|
| Examinar:              | Circle Arquivos de Cli | ientes              | •             | + 🗈 💣 🎟        | -        |
|                        |                        |                     |               |                |          |
| Documentos<br>recentes | 1213080221523          | 9000104550010000    | 0956810000956 | 685-nfe.xml    |          |
|                        |                        |                     |               |                |          |
| Desktop                |                        |                     |               |                |          |
| Meus<br>documentos     |                        |                     |               |                |          |
| <b>I</b>               |                        |                     |               |                |          |
| Meu computador         |                        |                     |               |                |          |
| <b>S</b>               |                        |                     |               |                |          |
| Meus locais de<br>rede | Nome do arquivo:       | 4213080221523900    | 010455001000  | 009568100009 💌 | Abrir    |
|                        | Arquivos do tipo:      | Arquivos NFE (*-nfe | XML)          | •              | Cancelar |

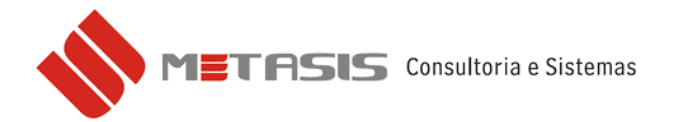

5 – Se importado com sucesso o arquivo XML aparecerá o seguinte aviso na tela;

| Aviso |                                                                                                    |
|-------|----------------------------------------------------------------------------------------------------|
| ♪     | XML importado com sucesso, se necessário vincule os produtos importados do XML ao cadastro de<br>produtos. Para abrir a tela de vínculo dê duplo clique sobre a grade de produtos! |
|       | (COK                                                                                                    |

5 – Se não houver nenhum produto na grade em *vermelho*\*, pode clicar em *INTEGRAR*;

| 🔶 Metasis - Comercial - versão 130830-A - [CMP0200 - Notas de compra]                                                                                                    |
|----------------------------------------------------------------------------------------------------|
| 🚸 Utilitários Sistema Administração Cadastros Financeiro Compras Vendas Serviços Estoques Vendas (veículos) Estoque (veículos) Visitas Frete X Serv. (técnica) Y Patrimônio Fiscal |
| Orçamentos PAF B Exames Ajuda                                                                                                    |
|                                                                                                    |
|                                                                                                    |
| NF Forn/Modelo: 19568 55 Nro refer: 421308022152390001045500 Nro Série: 1 ST: FDBNECEDDB DE LIE CONVENIADA                                                                         |
| Dados artícionais                                                                                                    |
|                                                                                                    |
| Dara Emissão: 13/08/2013 15 Entrada: / / 15 Tipo: C - LUMPRA V UDs.: devolucao parcial rei, a nie 1841/ do dia                                                                     |
| Porrecedor U4U/4U C                                                                                                    |
| Responsavel: Q FURNECEDUR TESTE 000005.2. 0,00 M                                                                                                    |
|                                                                                                    |
| Produto Descrição do produto Un. Qtde Valor Total Red Lons Z'ICMS Red. Ipi ZIPI Tot. IPI Desc. Venda Markup(2) VISU                                                                |
| 129625 PRUDUTU ALABADU UN T.UUUU T18,9600 0,00 12,00 0,00 12,00 14,28 0,00 300,00 0,00 13                                                                                          |
|                                                                                                    |
|                                                                                                    |
| Totais                                                                                                    |
| Produtos: 118,96 Desc. → 0,00 ICMS: 125,12 → 15,01 VIr. (R\$) Dias Vcto Doc. Caixa Banco Refer.                                                                                    |
| Serviços: 0,00 Desc> 0,00 IPI: 125,12 -> 15,01                                                                                                    |
| Sub-total: 140,13 Total: 140,13 A parcelar: 140,13                                                                                                    |
| Total desc. 0.00 Entrada: 0.00 Prazo.                                                                                                    |
| Desc. geral: 0,00 Caixa: A Parcelado: 0,00 Parcelar V Integrar Desfazer A Rateio                                                                                                   |
| Lisu: mts - METASIS Filial: [PADRÃO] 02 - METASIS CONSULTORIA Data/Hora: [11/09/2013 - 15:38:10                                                                                    |

| Informação 🛛 🔀 |                                    |  |  |  |  |
|----------------|------------------------------------|--|--|--|--|
| •              | Procedimento concluído com sucesso |  |  |  |  |
|                | OK ]                               |  |  |  |  |

\*Os produtos em vermelho na grade são aqueles que ainda não estão vinculados ao sistema METASIS.

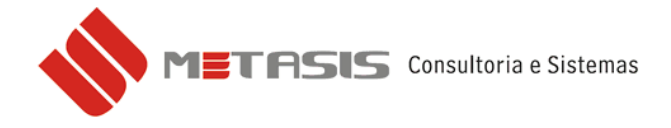

Caso haja produtos na grade em vermelho a linha ficara conforme imagem abaixo:

| 🚸 Metasis - Comercial - versão 130830-A - [CMP0200 - Notas de compra]                                                                                                    | ъX         |  |  |  |  |
|----------------------------------------------------------------------------------------------------|------------|--|--|--|--|
| 🚸 Utilitários Sistema Administração Cadastros Financeiro Compras Vendas Serviços Estoques Vendas (veículos) Estoque (veículos) Visitas Frete X Serv. (técnica) Y Patrimônio                                                                                                    | Fiscal     |  |  |  |  |
| Orçamentos PAFB Exames Ajuda                                                                                                    | ×          |  |  |  |  |
|                                                                                                    |            |  |  |  |  |
| Nro. Interno:       000009       Ver - XML       Situação:       C - CRIADA       Origem:         NF Forn./Modelo:       9568       55       Nro refer:       421308022152390001045500       Nro Série:       1       S.T.:       FORNECEDOR DE UF CONVENIADA         Dados gerais       Dados adicionais | irar<br>ar |  |  |  |  |
| Dados gerais       Dados sedicionais                                                                                                    |            |  |  |  |  |
| Produto Descrição do produto Un. Qtde Valor Total Red Icms Z ICMS Red. Ipi Z IPI Tot. IPI Desc. Venda Markup(2)                                                                                                    | √l Sug     |  |  |  |  |
| 127374         PRODUTO SEM VINCULO         PC         1,0000         118,9600         0,00         12,00         0,00         12,00         15,01         0,00                                                                                                    | 139        |  |  |  |  |
|                                                                                                    | >          |  |  |  |  |
|                                                                                                    | _          |  |  |  |  |
| Produtos:         118,96         Desc. →         0,00         ICMS:         125,12 →         15,01           Serviços:         0,00         Desc. →         0,00         IPI:         125,12 →         15,01                                                                                              |            |  |  |  |  |
| Sub-total: 140,13 Total: 140,13 A parcelar: 140,13                                                                                                    |            |  |  |  |  |
| Total desc. :     0,00     Entrada:     0,00     Prazo:       Desc. gerat     0,00     Caixa:     Q     Parcelado:     0,00                                                                                                    |            |  |  |  |  |
|                                                                                                    | 11.00      |  |  |  |  |

7 - Para vincular um produto dê um clique duplo sobre a linha do item na grade;
8 - Na tela para vincular os produtos selecione o campo de Código interno e aperte F4.

| 🔷 Vincular prod  | uto XML ao cadastro de produt | os                   |                      | _ 🗆 🛛        |
|------------------|-------------------------------|----------------------|----------------------|--------------|
| Filtros          |                               |                      |                      |              |
| Fornecedor: 0407 | 40 FORNECEDOR TESTE           |                      | CNPJ: 12.345.678/000 | 1-90         |
| Produtos: S - S  | EM VÍNCULO 🗾 N                | ota: N - NOTA COMPRA | ATUAL 💌              |              |
|                  |                               |                      |                      |              |
| Cód. XML         | Descrição XML                 | Cód. Interno         | Descrição Interna    |              |
| 005884           | PRODUTO SEM VINCULO           | 127374               | TESTE IMPORTAÇÃO XML | 848:         |
|                  |                               |                      | -                    |              |
|                  |                               |                      |                      |              |
|                  |                               |                      |                      |              |
|                  |                               |                      |                      |              |
|                  |                               |                      |                      |              |
|                  |                               |                      |                      |              |
|                  |                               |                      |                      |              |
| <                |                               |                      |                      | >            |
| ,                |                               |                      |                      |              |
|                  |                               |                      | 💋 Atualizar          | 🗸 <u>о</u> к |

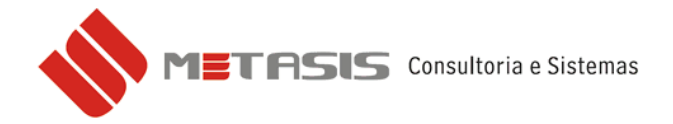

9 – Selecione o produto que devera ter o vinculo. (Repita esse procedimento para cada produto).

| 4 | • Consulta                       | de Produtos                           |              |                            | X    |
|---|----------------------------------|---------------------------------------|--------------|----------------------------|------|
| Г | Código                           | Descrição                             | Un.          | VI. venda li:              | z    |
|   | 129624                           | PRODUTO ACABADO                       | UN           | 300,00                     |      |
|   | 129625                           | PRODUTO ACABADO                       | UN           | 300,00                     |      |
| D | 129909                           | PRODUTO DE TESTE                      | UN           | 50,00                      |      |
|   | 300029                           | NOVO PRODUTO FABIO                    | KG           | 12,50                      |      |
|   | 300048                           | PRODUTO PADRAO                        | UN           | 0,00                       |      |
|   | 300082                           | NOVO PRODUTO                          | UN           | 0,00                       | _    |
|   | Cirdenação -                     |                                       |              | >                          |      |
|   | CÓDIGO                           | ▼ □ Desc. □ ■ □ Desc. □ ■ □ Desc.     |              | 💌 🗆 Des                    | ю.   |
|   | Filtros<br>Descrição:<br>Código: | PRODUTO<br>Cód. Referência:           | Ativos       | : C Inativos               | s    |
|   | Unidade:                         | Hierarquia: Produtos/Servi<br>• Ambos | ços<br>Produ | tos 🔿 Serviço              | s    |
|   |                                  | ✓                                     |              | 🐉 Atuali <u>z</u> ar lista |      |
|   | 🔍 <u>P</u> esquis                | ar                                    | <b>о</b> к   | X Cance                    | elar |

10 – Após todos os itens vinculados clique em **OK**;

| Vincular produto XML ao cadastro de produtos       Filtros       Fornecedor:     040740       FORNECEDOR TESTE       Produtos:     S - SEM VÍNCULO       Nota:     N - NOTA COMPRA ATUAL |                     |              |                      |                     |  |  |
|----------------------------------------------------------------------------------------------------|---------------------|--------------|----------------------|---------------------|--|--|
| Cód. XML                                                                                                    | Descrição XML       | Cód. Interno | Descrição Interna    |                     |  |  |
| 005884                                                                                                    | PRODUTO SEM VINCULO | 129625       | PRODUTO ACABADO      |                     |  |  |
|                                                                                                    |                     |              |                      |                     |  |  |
|                                                                                                    |                     |              |                      |                     |  |  |
|                                                                                                    |                     |              |                      |                     |  |  |
|                                                                                                    |                     |              |                      |                     |  |  |
|                                                                                                    |                     |              |                      |                     |  |  |
|                                                                                                    |                     |              |                      |                     |  |  |
|                                                                                                    |                     |              |                      |                     |  |  |
|                                                                                                    |                     |              | 😂 Atuali <u>z</u> ar | <b>√</b> <u>о</u> к |  |  |

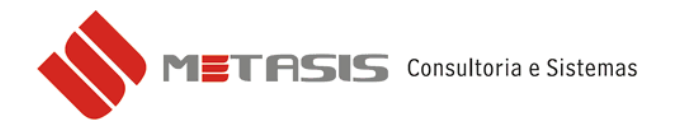

11 – Note que após vinculado a grade ficou em preto.

| Whetasis - Comercial - versao 130830-A - [LMPU200 - Notas de compraj<br>en la comercial - versao 130830-A - [LMPU200 - Notas de compraj<br>en la comercial - versao 130830-A - [LMPU200 - versao                      |      |
|----------------------------------------------------------------------------------------------------|------|
| V Dialitarios socemia Adaministração Cadastros Financeiro Compras ventas serviços escoques ventas (venciuos) escoque (venciuos) visitas Preteix servi, (techica) y Patrimonio m<br>Orcamentos PAER E yames Altinda                                                                                                    | scal |
|                                                                                                    |      |
|                                                                                                    |      |
| Nro. Interno: 000003 Q Ver -XML Situação: C - CRIADA Origen: LANÇAMENTO MANUAL                                                                                                    |      |
| NF Forn./Modelx   9568   55 Nro refer:   421308022152390001045500 Nro Série:   1 S.T.: FORNECEDOR DE UF CONVENIADA                                                                                                    | л    |
| Dados perais   Dados adicionais                                                                                                    |      |
|                                                                                                    |      |
| Devade Inissadu   3/06/2013 20 Enriadua, 1/ 7 203 Injus   C-CUMMHA Usus. devoluces do parcia ref. a free 1641/ do dia                                                                                                    |      |
| Outros 1: 0.00 estara disponibilizados sempre que solicitados                                                                                                    |      |
| Responsável G FORNECEDOR TESTE Uutros 2. 0.00                                                                                                    |      |
| Soma ILMS para calculo do IP1   Soma IP1 para calculo do ILMS Normal                                                                                                    |      |
| Produto Descrição do produto Un. Qtde Valor Total Red [cms \$ 2[CMS] Red. [pi \$ 2[P] Tot. [P] Desc. Venda Markup[\$ 2] Venda Markup[\$ 2] Ven | Sug  |
| 2129625 PHUDUTU ALABADU UN 1,0000 118,9600 118,9600 0,000 12,000 12,000 14,28 0,000 300,000 0,000                                                                                                    | 13   |
|                                                                                                    |      |
|                                                                                                    |      |
|                                                                                                    |      |
|                                                                                                    |      |
|                                                                                                    |      |
|                                                                                                    |      |
|                                                                                                    |      |
|                                                                                                    | >    |
| Totais                                                                                                    |      |
| Produtos: 118,96 Desc. → 0.00 ICMS: 125,12 → 15,01 VIr. (R\$) Dias Vcto Doc. Caixa Banco Refer.                                                                                                    |      |
| Serviços: 0.00 Desc> 0.00 IPI: 125.12 -> 15.01                                                                                                    |      |
|                                                                                                    |      |
| Sub-totat 140,13 Totat 140,13 A parcelar. 140,13                                                                                                    |      |
| Total desc. : 0,00 Entrada: 0,00 Prazo: 🕰 🗨 parcelar 🖌 Integrar Desfazer                                                                                                    |      |
| Desc. gerat 0,00 Caixa: Q Parcelado: 0,00                                                                                                    |      |
|                                                                                                    |      |

12 – Para concluir pode seguir o item 05 deste manual.

Para saber se a nota foi integrada ao sistema, pode-se verificar a situação da nota:

C – CRIADA = Apenas foi digitada ou importada.

E – ESTOCADA = Foi integrada ao sistema.

| Situação: | C - CRIADA | Situação: | E - ESTOCADA |
|-----------|------------|-----------|--------------|
|           |            |           |              |